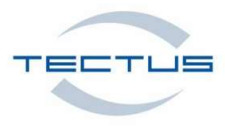

# RFID MultiPen for LF, HF and UHF passive Transponder in one device

# **User Manual**

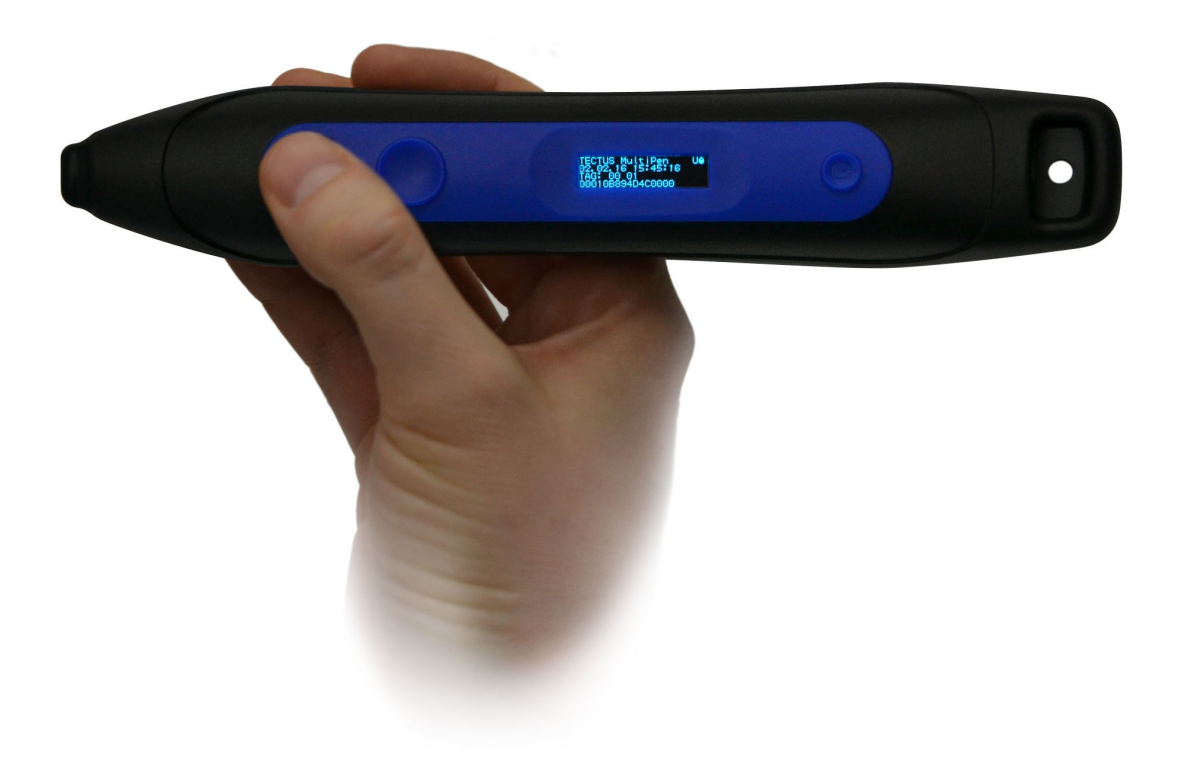

тмтм

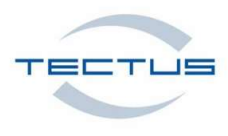

# RFID MultiPen for all passive frequencies (LF, HF and UHF) in one device

The new RFID handheld device MultiPen enables you the reading of UIDs of passive RFID transponders of Frequency ranges UHF (868...915MHz) , HF / NFC (13,56 MHz) and LF (125/134 kHz FDX-B/HDX).

So you can identify RFID TAGs very easy with only one device for all passive frequencies.

The writing of data's into the memory of the transponder is also possible in SPP or CDC mode.

The UIDs can be displayed in addition to the device-display also be shown on a screen of a connected BLUETOOTH<sup>™</sup> device like a smartphone, tablet or laptop.

The MultiPen is a battery powered device, which can be recharged using the micro USB interface. Battery cycles may vary from some hours to several days depending on the device configuration. When the device is connected via it's USB interface, the device is powered by USB power.

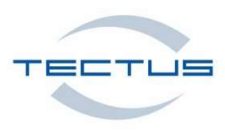

# FCC compliance statement

These devices comply with part 15 of the FCC Rules. Operation is subject to the following two conditions:

1. These devices may not cause harmful interferences;

2. These devices must accept any interference received, including interference that may cause undesired operation.

The following figures list the Grant by FCC ID Number for each of the following devices:

### FCC ID: 2APYK-MULTIPEN3

Please refer to the FCC's website (http://www.fcc.gov) to view the grant and related

documentation.

### CAUTION !

Exposure to Radio Frequency Radiation. The radiated output of this device is far below the FCC radio frequency exposure limits. Nevertheless, the device shall be used in such a manner that the potential for human contact during normal operation is minimized. These devices may not be co-located with any other transmitter or transmitter antenna.

### NOTE:

This equipment has been tested and found to comply with the limits for a Class A digital device, pursuant to part 15 of the FCC Rules. These limits are designed to provide reasonable protection against harmful interferences when the equipment is operated in a commercial environment. This equipment generates, uses, and can radiate radio frequency energy and, if not installed and used in accordance with the operation manual, may cause harmful interference to radio communications. Operation of this equipment in a residential area is likely to cause harmful interference at his own expense.

Changes or modification not expressly approved by TECTUS could void the user's authority to operate the equipment described in the manual.

This device contains Bluetooth<sup>™</sup> module FCC ID: T9JRN41-3

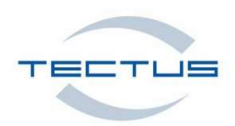

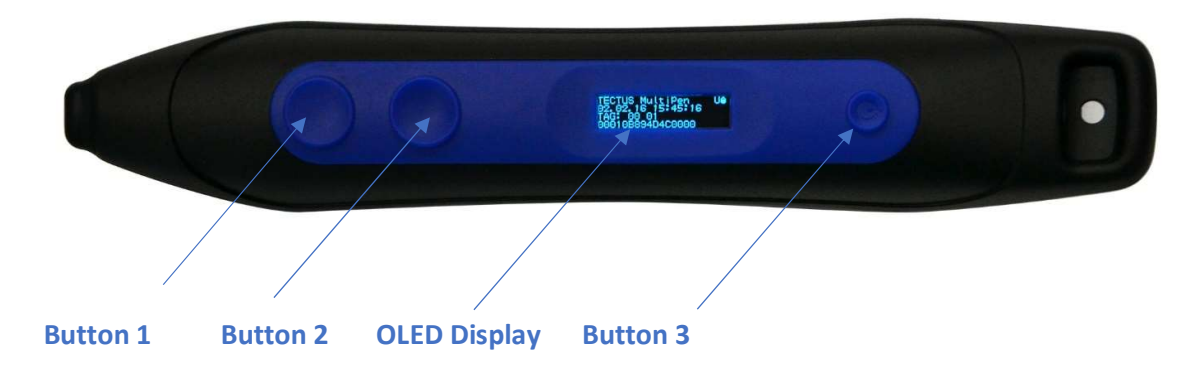

Button 1 Transponder Read
Button 2 Bluetooth<sup>™</sup> ON / Virtual keyboard ON/OFF by using IOS devices in HID mode

Button 3 ON / OFF

## Universal Operating modes (BLUETOOTH<sup>™</sup> or USB)

USB CDC connection for PC/Laptop, Smartphone (ANDROID<sup>™</sup>, WINDOWS<sup>™</sup>) USB HID connection for PC/Laptop, Smartphone (ANDROID<sup>™</sup>, WINDOWS<sup>™</sup>,) BLUETOOTH<sup>™</sup> HID for PC/Laptop, Smartphone (ANDROID<sup>™</sup>, WINDOWS<sup>™</sup>, IOS) BLUETOOTH<sup>™</sup> SPP connection for PC/Laptop, Smartphone (ANDROID<sup>™</sup>, PC/Laptop, WINDOWS<sup>™</sup>) Default mode for Bluetooth<sup>™</sup> is HID.

## **OLED Display**

Bluetooth device name Date & Time Tag type

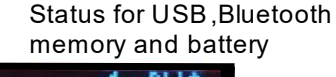

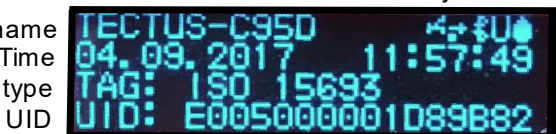

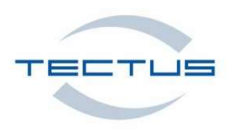

# Transponder Reading (LF, HF or UHF)

Turn on the MultiPen by using button 3.

Move the tip of your MultiPen to the transponder (LF or HF) and push button 1 once or keep it pushed.

To read an UHF Transponder, please follow the same procedure, but guide the flat surface below the tip to the Transponder (see picture attached).

A successful read of the Transponder UID will be notified by vibration. Additionally, the UID will be shown in the display. The picture shows the read positions from LF / HF Transponder (Blue) and UHF Transponder (Red)

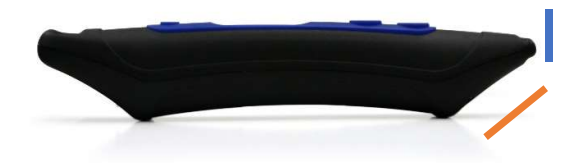

# Switching from HID (Human Interface Device) to SPP (Serial Port Profile) Mode and back to HID

Your MultiPen device is set to Bluetooth<sup>™</sup> HID (Human Interface Device) Mode ex works.

To set SPP Mode, keep button 2 pushed and turn on the device with button 3.

The display will show the set mode.

To switch back to HID Mode, please keep button 1 one pushed and turn on the device with button 3.

## Use HID (Human Interface Device) Mode with BLUETOOTH<sup>™</sup> connection

Your MultiPen device is set to BLUETOOTH<sup>™</sup> HID (Human Interface Device) Mode ex works.

Turn on your MultiPen and push button 2 to enable the BLUETOOTH<sup>™</sup> function.

To connect your MultiPen via Bluetooth, search on your PC/Laptop/mobile Phone/Tablet for new BLUETOOTH<sup>™</sup> devices. In some cases, the MultiPen will notify the user about a new available keyboard device.

Pair the MultiPen to your device as soon as it has been identified as BLUETOOTH<sup>™</sup> device.

If you now read a Transponder, the MultiPen will send the UID to your focus point (cursor point).

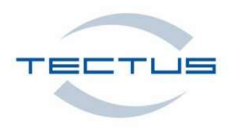

## Use HID (Human Interface Device) Mode with USB cable connection

Please turn on your MultiPen and connect the corresponding USB cable to the USB slot on the back.

As soon as your PC/Laptop is connected to the USB cable, your MultiPen will send the UID to your focus point (cursor point) during the reading process.

# Use USB (CDC - Communication Device Class) function with USB cable

Please connect the corresponding USB cable to your PC/Laptop <u>after</u> your MultiPen has been turned on.

In case of using WINDOWS<sup>™</sup> 10, the MultiPen is recognised automatically.

The used USB Serial port is available in your WINDOWS<sup>™</sup> Device Manager (Connection COM & LPT -> USB Serial port COM xx).

If you prefer using WINDOWS<sup>™</sup> 7 or 8, we will gladly provide our free driver software.

Our TIDMultiPen V1.x PC program enables users to check the USB connection, to send commands and configure the device.

The list of commands is available as download.

## Use SPP (Serial Port Profile) Mode with BLUETOOTH<sup>™</sup> connection

Our TIDMultiPen V1.x PC program enables users to check the USB connection, to send commands and configure the device.

The list of commands is available as download.

To connect the MultiPen in SPP Mode, you will have to activate the SPP Mode as written above.

It is possible to send, commands to configure or control the MultiPen after a successful pairing of your devices.

The list of commands is available as download from our Dropbox:

https://www.dropbox.com/home/Tectus%20Products/products%20industrial/MultiPen/Documentat ion

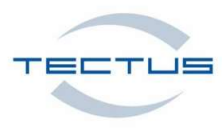

# Battery charging (NiMH Nickel-Metalhydrid)

Please connect the USB cable to your MultiPen and an USB port on a PC/Laptop or power supply adaptor (not included in the delivery).

The display will show the charging information as well as the current battery status for a few seconds.

Even if the display is black, the MultiPen will continue charging the battery.

The battery will be automatically charged if the MultiPen is used with USB connection.

In case of complete discharge, the loading time lasts up to 20 hours until the device is completely charged again.

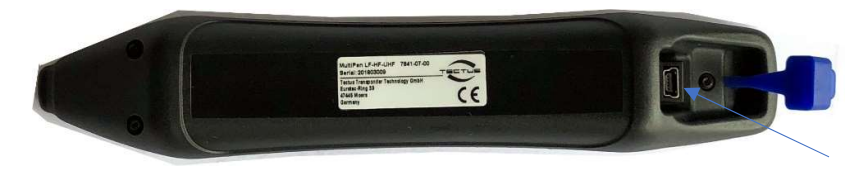

USB connector for charging and communication via USB mode

Further information as our PC program / ANDROID<sup>™</sup> App to configure the MultiPen and WINDOWS<sup>™</sup> 7/8 CDC drivers can be downloaded under the following link:

https://www.dropbox.com/home/Tectus%20Products/Products%20Industrial/MultiPen

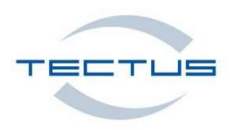

# **Technical information**

| Housing:            | Plastic IP 64                                    |                                |
|---------------------|--------------------------------------------------|--------------------------------|
| Dimensions:         | 190 x 35 x 30 mm                                 |                                |
| Weight:             | 125 g                                            |                                |
| Power supply:       | USB 5 V DC                                       |                                |
| Battery:            | NIHM 2200 mAh                                    |                                |
| Power consumption:  |                                                  |                                |
| ON:                 | 1 mA (Automatic Power OFF)                       |                                |
| +RFID               | Max. 300 mA (400 msec)                           | Push Read Button (1x)          |
| +RFID + Bluetooth   | Max. 380 mA (400 msec)                           | Push Read Button (1x)          |
|                     |                                                  |                                |
| RFID output power:  |                                                  | *Read distance :               |
| LF / 125 / 134 kHz  | 200 mW                                           | Up to 20 mm                    |
| HF 13,56 MHz        | 220 mW                                           | Up to 25 mm                    |
| UHF 868 MHz         | 20 dBm                                           | Up to 80 mm                    |
| UHF 916 MHz         | 20 dBm                                           | Up to 80 mm                    |
|                     |                                                  | *Depending on Tag type, Tag    |
|                     |                                                  | size<br>and mounting situation |
| Interfaces          | BLUETOOTH™ 2.1                                   |                                |
|                     | USD CDC (Communication doutes along)             |                                |
|                     | USB CDC (Communication device class)             |                                |
| Oneration modes:    |                                                  |                                |
| Operation modes:    |                                                  |                                |
| Bluetooth           |                                                  |                                |
| USB                 |                                                  |                                |
| Display:            |                                                  |                                |
| Number of Keys:     | 3 (ON/OFF, BLUETOOTH <sup>TM</sup> ON, READ TAG) |                                |
| Operating           | -20°C+65°C                                       |                                |
| temperature:        |                                                  |                                |
| Cartificationa      |                                                  |                                |
| Certifications:     |                                                  | ATEX, IECEX                    |
|                     |                                                  |                                |
| Iviemory:           |                                                  |                                |
| Supported           |                                                  |                                |
|                     |                                                  | LITAC C road and write         |
|                     | ISU 11/84/785, UNIQUE, ПТАВ 1/5, FDX-B,          | HITAG S redu dhu white         |
|                     |                                                  | Dood and write                 |
|                     | ISO 14442 (NEC                                   | Read and write                 |
|                     | 150 18000 6 EPC Class I Can 2                    | Read EDC                       |
|                     |                                                  |                                |
| Supported anaratin- |                                                  |                                |
| supported operating |                                                  |                                |
| systems.            | ן ום עווון כטו , יעוטאעאר                        | 1                              |

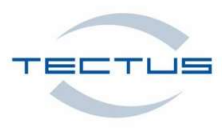

# Packaging and delivery

Contents Plastic transport box with:

1 x MultiPen, 1 x USB cable (2 m), 3 x Test Transponder ,1 x Quick start manual

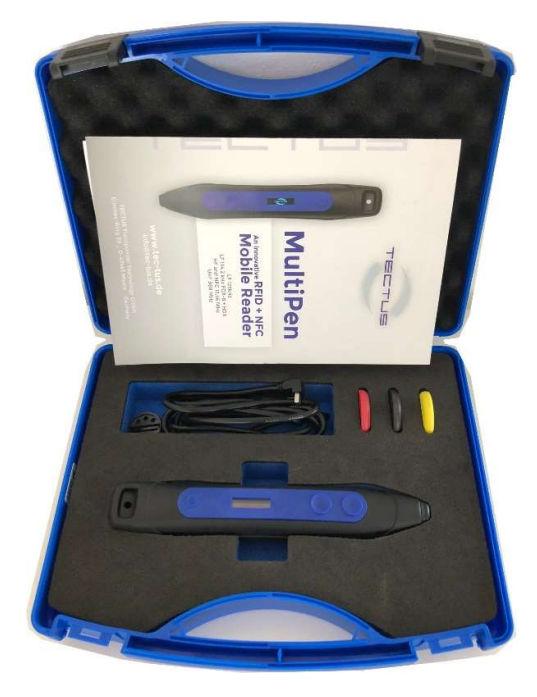

Software for WINDOWS<sup>™</sup> operating systems TECTUS TID MultiPen V.xx

<u>https://www.dropbox.com/home/Tectus%20Products/products%20industrial/multipen/WI</u> NDOWS ™%20PC%20Programm/TIDMultiPen%201.5

APP for ANDROID<sup>™</sup> operating systems TECTUS TID MultiPen V.xx

<u>https://www.dropbox.com/home/Tectus%20Products/products%20industrial/multipen/AN</u> DROID ™/MultiPen/App

or visit the Google Play Store<sup>™</sup> and search for TECTUS MultiPen APP

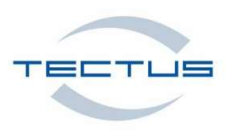

## Contact

**TECTUS Transponder Technology GmbH** 

Eurotec-Ring 39

47445 Moers / Germany

Phone: +49 2841 979 66 0

Fax: +49 2841 979 66 10

E-Mail: info@tec-tus.com

Homepage: <u>www.tec-tus.com</u>

# Copyright©

Any reproduction of this manual in whole or in parts, the storage in electronic media and the translation into foreign languages without the written permission of TECTUS GmbH is forbidden.

© 2018 TECTUS all ©rights reserved

ANDROID<sup>™</sup> and Google Play Store<sup>™</sup> is a reg. Trademark of Google<sup>™</sup> Corp. WINDOWS<sup>™</sup> is a reg. Trademark of Microsoft Corp.